#### Contents

Introduction Limitation Samsung Export Specification Modules Require Export Program History New/Updates/Changes Todo Settings Export Program Windows Schedule

# Introduction

Is External Shareware Program which Export Daily Sales for Samsung System. Document Type Export (Total 2 Text files)

- Sales Delivery Order
- Sales Invoice
- Sales Cash Sales
- Sales Debit Note
- Sales Credit Note
- Stock Physical Worksheet

# Limitation

- 1 Computer only can export 1 Company Database only
- I Item Code 1 Serial Number(Randomly select if more then 1) \* Build 2 & above can

# **Samsung Export Specification**

- 28 Dec 2016
- Samsung-20161228.zip (https://download.sql.com.my/customer/Fairy/Samsung-20161228.zip)

# **Modules Require**

Serial Number

#### **Export Program**

- Version (2.0.2.15) 27 Feb 2025
- Evaluation Limit : 30 Times Export
- SQLAccSamsungExport-setup.exe (https://download.sql.com.my/customer/Fairy/SQLAccSamsungExport-setup.exe)

MD5 : A3F809D610D92A44662A9AE7D2D3A3B1

#### **History New/Updates/Changes**

--Build 15--

- Fixed unable to connect to db in SQL Connect.
- --Build 14--
  - Enable support Version 860 & above.
- --Build 13--
  - Fixed MCS\_INV\_ output Default (----) Location Code not follow user setting.
- --Build 12--
  - Fixed sometime not correct Location Code.
- --Build 11--
  - Upgrade to Version 2.0.2
  - Add Option Exclude Customer Info.
  - Add Option Default (----) Location Code.
- --Build 10--
  - Add Export Sales DO.
- --Build 9--
  - Fixed MCS\_SALES\_xxx Default location code not set to HQ.
- --Build 8--
  - Upgrade to Version 2.0.1.
  - Add Option for MCS ID type.
- --Build 7--
  - Fixed Show Access violation when Auto Run.
- --Build 6--
  - Fixed Auto Run Unable to Call SQLAcc in Window 7.
  - Fixed Auto Run Button Caption not correct after finish.
  - Fixed Auto Run Not Force Kill SQLAcc Before & after export.
- --Build 5--
  - Fixed MCS\_INV data not group by Location & project.
- --Build 4--
  - Upgrade to Version 2
  - Add Filtering Location & Item Project.
- --Build 3--
  - Fixed click 2nd time Test output prompt error.

- Fixed Schedule not running.
- --Build 2--
  - Support Export more then 1 Serial Number Output.
  - Fixed spelling error.
- --Build 1--
  - MCS\_SALES\_xxx should take Agent Description.
  - Filename for Stock should be MCS\_INV\_xxx.
  - Stock Column incorrect position.

--Build o--

# Todo

# Settings

#### **Export Program**

| 🗱 SQL Acc Samsung Daily Sa                           | les Export V2                                            | _             |             | ×  |
|------------------------------------------------------|----------------------------------------------------------|---------------|-------------|----|
| <u>F</u> ile <u>H</u> elp                            |                                                          |               |             |    |
| SQL Accounting Server<br>Select/Enter the SQL Accour | Information<br>Iting Server Setting                      |               |             |    |
| SQL Accounting DCF file                              | D:\Happy\DB\Default.DCF                                  | 1             |             |    |
| Server Name/IP Address                               | НАРРҮ                                                    |               |             |    |
| Database Folder                                      | D:\Happy\DB\SQL.Account                                  |               |             |    |
| <u>D</u> atabase Filename                            | ACC-0024.FDB                                             |               |             |    |
|                                                      | 1Sample & (Company) S'dn BhdV4 ~                         |               |             |    |
| Remark                                               | No Del- Unicode from ACC-0006                            |               |             |    |
|                                                      |                                                          | Connection    | n Active    |    |
|                                                      |                                                          | 1. Test Co    | nnectic     | m  |
|                                                      |                                                          |               |             |    |
|                                                      |                                                          |               |             |    |
|                                                      |                                                          |               |             |    |
|                                                      |                                                          |               |             |    |
|                                                      |                                                          |               |             |    |
| 1Sample & (Company) S'dn BhdV4 [Rer                  | mark: No Del- Unicode from ACC-0006]                     | <u>B</u> ack  | <u>N</u> e: | xt |
| [Elapsed Time: 00:00:00:379]                         | Working Date : 09/01/2021 • Registered? : False CAPS NUM | 0 Version 2.0 | 0.0 (4) ×8  | 36 |

- 01. Select SQL Accounting DCF file
- 02. Select SQL Accounting Database to export
- 03. Click Test Connection
- 04. Click Next

| 💥 SQL Acc Samsung Daily Sales Export V2                      | - 🗆 X                                                                  |
|--------------------------------------------------------------|------------------------------------------------------------------------|
| <u>F</u> ile <u>H</u> elp                                    |                                                                        |
| Data Settings<br>Select Data Filtering to Export             |                                                                        |
| Stk Group 🕑 2 selected 🗸 🛄 Location 🕻                        | D Item Proj. D                                                         |
| Samsung Co. Code ABC<br>Default () Location Code HQ<br>• F   | RA MCS ID Type   Agent Description  Project Description                |
| 1Sample _(Company) S'dn. Bhd\V/M [Remark: [No De'l- 2015]]   | <u>B</u> ack Next                                                      |
| SQL Acc Samsung Daily Sales Export V2 Working Date : 05/06/2 | 023 • Registered? : False   CAPS   NUM   22 0   Version 2.0.1 (11) x86 |
| Field                                                        | Description                                                            |

| Field                    | Description                                                                                                    |
|--------------------------|----------------------------------------------------------------------------------------------------|
| Samsung Co. Code         | Samsung Company Code given by Samsung                                                                                           |
| Default () Location Code | Default Location code () in SQL Accounting for Samsung(Default HQ)                                                              |
| RA MCS ID Type           | Information for RA MCS ID Type in SQL Accounting                                                                                |
| Exclude Customer Info    | <ul> <li>Tick : Will not Export CompanyName &amp; Phone1</li> <li>Untick : Will Export with CompanyName &amp; Phone1</li> </ul> |

- 05. Select Information to filter If you wanted06. Enter the Samsung Code (Provided by Samsung)07. Click Next

| 🗱 SQL Acc Samsung Daily Sales Export V2                                                                                                    |              |          | $\times$ |
|----------------------------------------------------------------------------------------------------|--------------|----------|----------|
| Eile Help                                                                                                    |              |          |          |
| Event Log & Other Settings<br>Event Log & Import folder Settings                                                                                                    |              |          |          |
| Output Folder C:\Users\twfaung\Desktop                                                                                                    | <b>2</b>     |          |          |
| Export Log File C:\Users\twfaung\Desktop                                                                                                    | 2            |          |          |
| Last Export Date 18/05/2017 <u>1</u> . Export Data                                                                                                    |              |          |          |
| Keep Last Log Line 1000                                                                                                    |              |          |          |
| [09/01/2021 13:53:45] Done<br>[09/01/2021 13:53:45] Get Stock InformationRecord(s) : 5<br>[09/01/2021 13:53:45] Get Transaction InformationRecord(s) : 5<br>[09/01/2021 13:53:44] =================================== |              |          | ~        |
| 1Sample & (Company) S'dn BhdV4 [Remark: No Del- Unicode from ACC-0006]                                                                                                    | <u>B</u> ack | Einis    | h        |
| [Elapsed Time: 00:00:00:671] Working Date : 09/01/2021 Vegistered? : False CAPS NUM 6 Veg                                                                                                    | sion 2.0.    | 0 (4) ×8 | 6        |

- 08. Select Output folder09. Select Last Export Date10. Click Export Data to Export

| Parameter          | Description                                                                                                    |
|--------------------|----------------------------------------------------------------------------------------------------|
| Output Folder      | Folder where to Save when file is exported out(Given by Samsung)                                                                               |
| Export Log File    | <ul> <li>Tick : To Export out the Log File to a specific Folder</li> <li>UnTick : Noting to export out for Log File</li> </ul>                 |
| Last Export Date   | Data End Date to Export out from SQL Accounting.<br>System will use this Date + 1<br>Eg To Export 12 Jan 2020 just set the date as 11 Jan 2020 |
| 1. Export Data     | To Export file Manually                                                                                                    |
| Keep Last Log Line | To shown last how many line for Log                                                                                                    |

#### **Windows Schedule**

01. Open Windows Control Panel | Administrative Tools | Task Scheduler

[top]

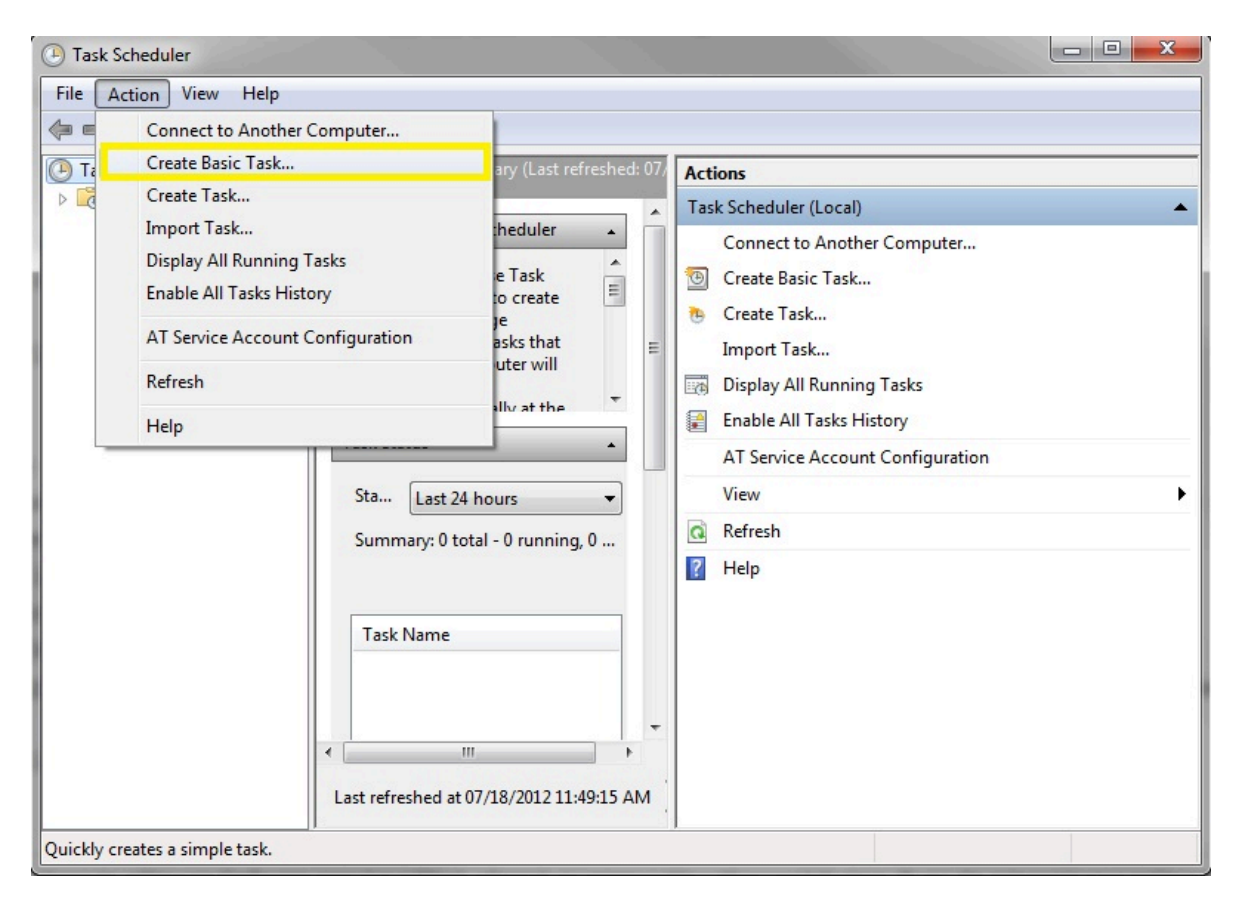

02. Click Action | Create Basic Task ...

#### Create Basic Task Wizard

| Create a Basic Task |                                 |                                                                                                    |
|---------------------|---------------------------------|----------------------------------------------------------------------------------------------------|
| Create a Basic Task | Use this wizar<br>such as multi | d to quickly schedule a common task. For more advanced options or settings<br>ale task actions or triggers, use the Create Task command in the Actions pane. |
| Action              | Name:                           | SQL Acc Sumsung Export                                                                                                    |
| Finish              | Description:                    | 1                                                                                                    |
|                     |                                 |                                                                                                    |
|                     |                                 |                                                                                                    |
|                     |                                 |                                                                                                    |
|                     |                                 |                                                                                                    |
|                     |                                 |                                                                                                    |
|                     |                                 |                                                                                                    |
|                     |                                 |                                                                                                    |
|                     |                                 | < Back Next > Cancel                                                                                                    |

03. Enter Task Name (eg SQL Acc Sumsung Export) & Click Next

| Create Basic Task Wizard                           |                                                                                                    | X                    |
|----------------------------------------------------|----------------------------------------------------------------------------------------------------|----------------------|
| Task Trigger                                       |                                                                                                    |                      |
| Create a Basic Task<br>Trigger<br>Action<br>Finish | <ul> <li>When do you want the task to start?</li> <li>Daily</li> <li>Weekly</li> <li>Monthly</li> <li>One time</li> <li>When the computer starts</li> <li>When I log on</li> <li>When a specific event is logged</li> </ul> |                      |
|                                                    |                                                                                                    | < Back Next > Cancel |

### 04. Select Daily & Click Next

| Create Basic Task Wizard       |                                                 |
|--------------------------------|-------------------------------------------------|
| Daily                          |                                                 |
| Create a Basic Task<br>Trigger | Start: 07/18/2012 Synchronize across time zones |
| Daily<br>Action<br>Finish      | Re <u>c</u> ur every: days                      |
|                                |                                                 |
|                                |                                                 |
|                                |                                                 |
|                                |                                                 |
|                                | < <u>Back</u> <u>N</u> ext > Cancel             |

- 05. Set the Start Date & Time to Start
- 06. Set 1 for Recur every field & Click Next

| Create Basic Task Wizard                | the second second second second second second second second second second second second second second second s | x     |
|-----------------------------------------|----------------------------------------------------------------------------------------------------|-------|
| O Action                                |                                                                                                    |       |
| Create a Basic Task<br>Trigger<br>Daily | What action do you want the task to perform?                                                                   |       |
| Action                                  | Start a program                                                                                                |       |
| Finish                                  | ◎ <u>S</u> end an e-mail                                                                                       |       |
|                                         | Display a message                                                                                              |       |
|                                         | < <u>B</u> ack <u>N</u> ext > Ca                                                                               | ancel |

| Create Basic Task Wizard  |                                                             | $\times$              |
|---------------------------|-------------------------------------------------------------|-----------------------|
| 🕘 Start a Program         |                                                             |                       |
| Create a Basic Task       |                                                             |                       |
| Trigger                   | Program/script:                                             |                       |
| Daily                     | 2Stream\Utilities\SQLAccSumsungExportV2\SQLAccSumsungExport | tV2.exe Browse        |
| Action<br>Start a Program | Add arguments (optional):                                   | -Auto                 |
| Finish                    | Start in (optional):                                        | SQLAccSumsungExportV2 |
|                           | < Back                                                      | Next > Cancel         |

08. Click Browse button & find the **SQLAccSumsungExportV2.exe** (Default at

C:\eStream\Utilities\SQLAccSumsungExportV2)

09. Set the Add arguments(optional) as **-Auto** 

10. Set the Start in(optional) path to the Exe folder (eg.

C:\eStream\Utilities\SQLAccSumsungExportV2) & Click Next

| Create Basic Task Wizard | $\times$                                                                       |
|--------------------------|--------------------------------------------------------------------------------|
| Sum mary                 |                                                                                |
| Create a Basic Task      |                                                                                |
| Trigger Name:            | SQL Acc Sumsung Export                                                         |
| Daily Descriptio         | n:                                                                             |
| Action                   |                                                                                |
| Start a Program          |                                                                                |
| Finish                   |                                                                                |
|                          |                                                                                |
|                          |                                                                                |
|                          |                                                                                |
|                          |                                                                                |
| Trigger:                 | Daily; At 02:07 PM every day                                                   |
| Action:                  | Start a program; C:\eStream\Utilities\SQLAccSumsungExportV2\SQLAccSumsun-      |
|                          |                                                                                |
| ✓ Open t                 | ne Properties dialog for this task when I click Finish                         |
| when you                 | click rinish, the new task will be created and added to your windows schedule. |
|                          | Paula Finish Consul                                                            |
|                          | S DACK FINISH CANCEL                                                           |

11. Tick the option *Open the Properties dialog for this task when I click Finish* 12. Click Finish

| eneral                                                | inggei                                                           | e richene                                                                                 | contantionio                                                                   |                                                   |                                                                 |          |                   |      |
|-------------------------------------------------------|------------------------------------------------------------------|-------------------------------------------------------------------------------------------|--------------------------------------------------------------------------------|---------------------------------------------------|-----------------------------------------------------------------|----------|-------------------|------|
| Name:                                                 | S                                                                | QL Acc Sums                                                                               | ung Export                                                                     |                                                   |                                                                 |          |                   |      |
| ocation                                               | n: \                                                             |                                                                                           |                                                                                |                                                   |                                                                 |          |                   |      |
| uthor:                                                | F                                                                | IAPPY\twfau                                                                               | ing                                                                            |                                                   |                                                                 |          |                   |      |
| escript                                               | tion:                                                            |                                                                                           |                                                                                |                                                   |                                                                 |          |                   |      |
|                                                       |                                                                  |                                                                                           |                                                                                |                                                   |                                                                 |          |                   |      |
|                                                       |                                                                  |                                                                                           |                                                                                |                                                   |                                                                 |          |                   |      |
|                                                       |                                                                  |                                                                                           |                                                                                |                                                   |                                                                 |          |                   |      |
|                                                       |                                                                  |                                                                                           |                                                                                |                                                   |                                                                 |          |                   |      |
| Securit                                               | y optior                                                         | IS                                                                                        |                                                                                |                                                   |                                                                 |          |                   |      |
| Securit <u>.</u><br>When                              | y optior<br>running                                              | is<br>I the task, us                                                                      | e the follow                                                                   | ing user ac                                       | count:                                                          |          |                   |      |
| Securit<br>When<br>twfaur                             | y optior<br>running<br>ng                                        | is<br>I the task, us                                                                      | e the follow                                                                   | ing user ac                                       | count:                                                          |          | Change            | User |
| Security<br>When<br>twfaur<br>O Rur                   | y optior<br>running<br>ng<br>n only w                            | is<br>  the task, us<br> <br>hen user is                                                  | e the follow<br>ogged on                                                       | ing user ac                                       | count:                                                          | [        | Change            | User |
| Security<br>When<br>twfaur<br>O Rur<br>O Rur          | y optior<br>running<br>ng<br>n only w<br>n wheth                 | is<br>  the task, us<br> <br>hen user is  <br>er user is loc                              | e the follow<br>ogged on<br>Iged on or n                                       | ing user ac                                       | count:                                                          | [        | Change            | User |
| Security<br>When<br>twfaur<br>O Rur<br>O Rur          | y optior<br>running<br>ng<br>n only w<br>n wheth<br>Do not       | is<br>i the task, us<br>hen user is l<br>er user is log<br>store passw                    | e the follow<br>ogged on<br>ged on or n<br>ord. The tas                        | ing user ac<br>ot                                 | count:<br>have access to local compu                            | iter res | Change            | User |
| Securit<br>When<br>twfaur<br>Rur<br>Rur               | y optior<br>running<br>n only w<br>n wheth<br>Do not             | is<br>i the task, us<br>hen user is l<br>er user is log<br>store passw                    | e the follow<br>ogged on<br>gged on or n<br>ord. The tas                       | ing user ac<br>ot<br>k will only !                | count:<br>have access to local compu                            | uter res | Change<br>ources. | User |
| Securit<br>When<br>twfaur<br>Rur<br>Rur<br>Rur        | y optior<br>running<br>n only w<br>n wheth<br>Do not<br>n with h | is<br>I the task, us<br>then user is l<br>er user is log<br>store passw<br>ighest privile | e the follow<br>ogged on<br>ged on or n<br>ord. The tas                        | ing user ac<br>ot<br>k will only l                | count:<br>have access to local compu                            | uter res | Change<br>ources. | User |
| Securit<br>When<br>twfaur<br>Rur<br>Rur<br>Rur<br>Rur | y optior<br>running<br>n only w<br>n wheth<br>Do not<br>n with h | is<br>i the task, us<br>hen user is log<br>store passw<br>ighest privile<br>Configu       | e the follow<br>ogged on<br>ged on or n<br>ord. The tas<br>eges<br>re for: Win | ing user ac<br>ot<br>k will only l<br>idows Vista | count:<br>have access to local compu<br>™, Windows Server™ 2008 | uter res | Change<br>ources. | User |

- 13. Select the option *Run whether user is logged on or not*14. Click *Triggers* tab at top

|       | Details               | Status  |
|-------|-----------------------|---------|
| Daily | At 02:07 PM every day | Enabled |
|       |                       |         |
|       |                       |         |
|       |                       |         |
|       |                       |         |
|       |                       |         |
|       |                       |         |
|       |                       |         |
|       |                       |         |

15. Click Edit... button

| Edit Trigger                                                                                                    |  |  |  |
|----------------------------------------------------------------------------------------------------|--|--|--|
| Begin the task:       On a schedule         Settings         One time       Start:         03/05/2016       16:25:41         Synchronize across time zones                                                                                                    |  |  |  |
| <ul> <li>Daily</li> <li>Weekly</li> <li>Monthly</li> </ul>                                                                                                    |  |  |  |
| Advanced settings  Delay task for up to (random delay): 1 hour  Repeat task every: 1 hour  for a duration of: 1 day  Stop all running tasks at end of repetition duration  Stop task if it runs longer than: 3 days  Expire: 03/05/2017 • 16:29:28  Synchronize across time zones |  |  |  |
| ✓ Enabled           OK         Cancel                                                                                                    |  |  |  |
| OK Cancel                                                                                                    |  |  |  |

- 16. Change the time to run 17. Click OK 2 times

|                                                       | Task Scheduler ? X |  |  |
|-------------------------------------------------------|--------------------|--|--|
|                                                       | GE                 |  |  |
| Enter user account information for running this task. |                    |  |  |
| User name:                                            | 🕵 SQL8 🗸 🗸         |  |  |
| Password:                                             | ••••               |  |  |
|                                                       |                    |  |  |
|                                                       | OK Cancel          |  |  |

- 18. Enter the window User Name & Password
- 19. Click Ok

[top]

Retrieved from "http://127.0.0.1:8080/wiki/index.php?title=SQL\_Acc\_Samsung\_Export\_V2&oldid=2434"

This page was last edited on 27 February 2025, at 04:13.